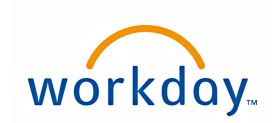

# **IDF Applicant Guide**

**Thank you for your interest in applying for employment with International Dehydrated Foods, Inc.** First you will need to go to our web-site: www.idf.com/careers/ to view our current job openings.

Open job positions are listed as **blue hyperlinks** on the right side of the screen. Click the hyperlink to view job details. To search for a job, enter the job title or other keyword(s) in the **Filter By** field. Clink the **arrow** next to an area for options to narrow your search.

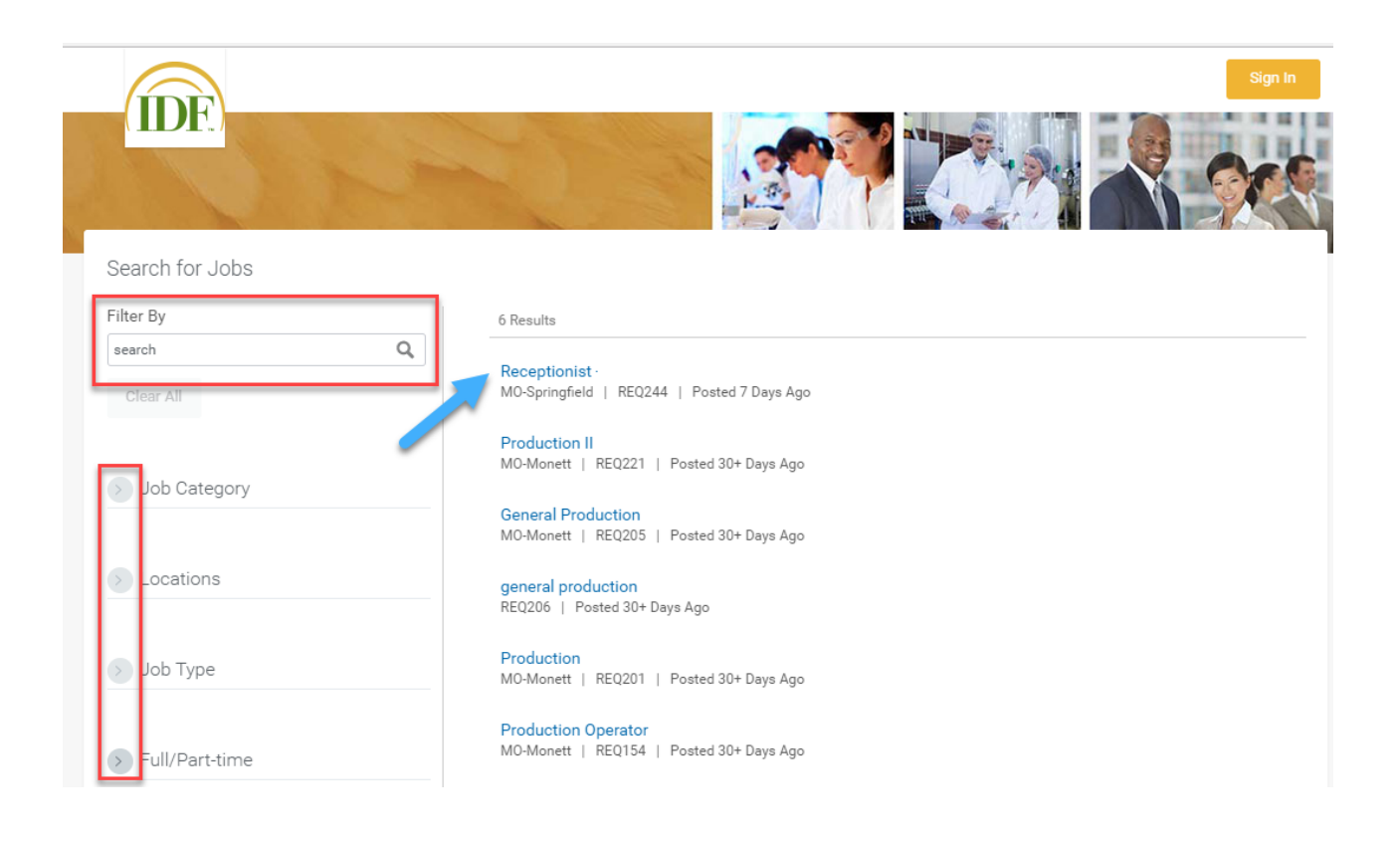

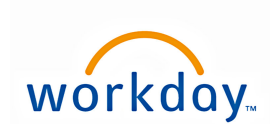

After reviewing the job details and determining you meet the qualifications for the position, you can submit an application by clicking on the **Apply** button. If you have an updated LinkedIn profile, you can apply through your LinkedIn account by clicking on the **Apply with LinkedIn** button.

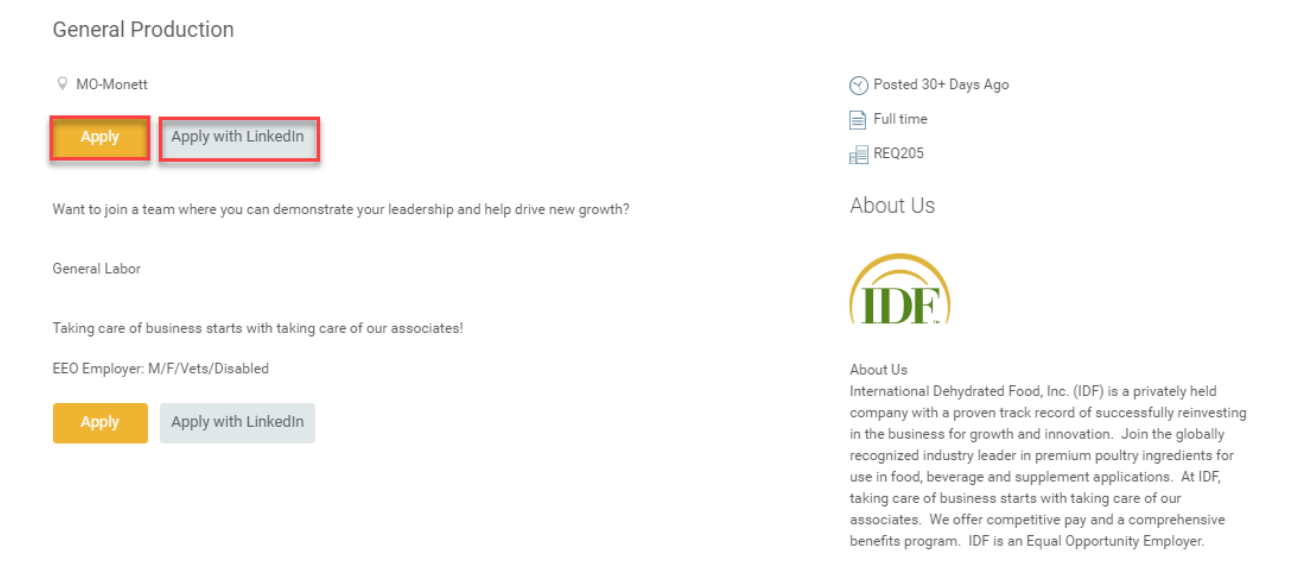

If you already have an account, you can sign in using your email address and password. If this is your first time to apply, you will need to create an account by clicking on the **Create Account** button.

| Sig            | n In            |
|----------------|-----------------|
| Email Address  |                 |
| Password       |                 |
| Sig            | n In            |
| Create Account | Forgot Password |

You have the option to drop or upload your resume which will pre-populate the application with your information. Click **Next**.

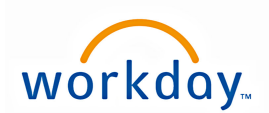

### Speed things up! Attach your resume now!

We encourage applicants to complete the experience and education sections of the job application. Attaching a resume will pre-populate with your information.

If you do not have a resume please click on the "next" button and enter your information in the requested fields. Be sure to complete your contact information in full (including address) and the education and experience on the second page of the application.

Upload either DOC, DOCX, HTML, PDF, or TXT file types (5MB max)

| Drop file here | 2 |
|----------------|---|
| or             |   |
| Select files   | ] |

The next screen will ask you to complete your information. A field with a red asterisk is required. Click Next.

| Country *                    |        |
|------------------------------|--------|
| United States of America     | $\sim$ |
|                              |        |
| -irst Name *                 |        |
| Mickey                       |        |
|                              |        |
| Last Name 🛪                  |        |
| Mouse                        |        |
| Address Line 1               |        |
|                              |        |
| 123 Disney Lane              |        |
| <b>`</b> ity                 |        |
| Orlanda                      |        |
| Uriando                      |        |
| State                        |        |
| Florida                      | $\sim$ |
|                              |        |
| Postal Code                  |        |
| 23695                        |        |
|                              |        |
| Email 🗙                      |        |
| MMouse@email.com             |        |
|                              |        |
| <sup>o</sup> hone <b>*</b>   |        |
| 456-986-9856                 |        |
|                              |        |
| How Did You Hear About Us? ★ |        |
| LinkedIn                     | $\sim$ |

If you added your resume, your **Work Experience** and **Education** will be pre-populated but you will need to review for accuracy. If you did not include a resume, you will need to input your **Work Experience** and **Education**. Click **Next**.

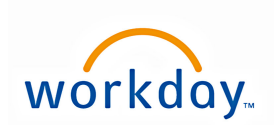

Work Experience

| Job Title ★                                              |  |   |
|----------------------------------------------------------|--|---|
| Senior Character                                         |  |   |
| Company 🗙                                                |  |   |
| The Disney Company                                       |  |   |
| Location                                                 |  |   |
| Orlando, Florida                                         |  |   |
| From *<br>10 / 2012                                      |  |   |
| I currently work here                                    |  |   |
| Role Description                                         |  |   |
| Entertain all guests.<br>Make people smile.<br>Have fun. |  | • |

## Education

| Degree ★                    |        |
|-----------------------------|--------|
| Bachelors                   | $\sim$ |
| Field of Study<br>Marketing | ~      |

Next, you will answer a series of **Application Questions**. A question with red asterisks means responses are required. Click **Next**.

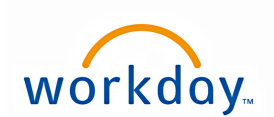

Application Questions Can you provide documentation, if hired, that you are eligible to work in the United States? \* Yes  $\sim$ Are you at least 18 years of age and if hired, can you furnish proof of age?  $\star$ Yes  $\sim$ In order to be considered for employment, completion of your work history and education, is a requirement. Did you complete these sections of the application? Yes  $\sim$ What are your wages/salary requirements? \* Negotiable Please select the shifts you are willing to work? \* Day Shift Night Shift Available to work either shift Are you willing to work a 12 hour shift? \* Yes  $\sim$ 

## You will be asked to provide **Voluntary Disclosures** as part of your application.

| Voluntary Disclosures                                                                                                    |
|----------------------------------------------------------------------------------------------------|
|                                                                                                    |
|                                                                                                    |
|                                                                                                    |
| Personal Data Statement                                                                                                    |
| soNova is an Equal Opportunity Employer. We are committed to providing equal opportunity in all of<br>our employment practices, including selection and hiring, to all persons regardless of race, color,<br>eligion, national origin, age, gender, marital status, citizenship status, disability, veteran status,<br>sexual orientation, pregnancy, medical condition or any other protected status in accordance with the<br>equirements of all federal, state, and local laws. You are being given the opportunity to provide the<br>following information in order to help us comply with federal and state Equal Employment<br>Opportunity/ Affirmative Action record keeping, reporting, and other legal requirements. |
| Please select the gender which most accurately describes how you identify yourself $ \star $                                                                                                    |
| Male $\checkmark$                                                                                                    |
| Please select the ethnicity which most accurately describes how you identify yourself $ \star $                                                                                                    |
| Two or More Races (Not Hispani $$                                                                                                    |
| Please select the status which most accurately describes your veteran status. $\star$                                                                                                    |
| Veteran, not a Protected Veteran $\sim$                                                                                                    |

You will need to select your responses and accept the terms of conditions and then click Next.

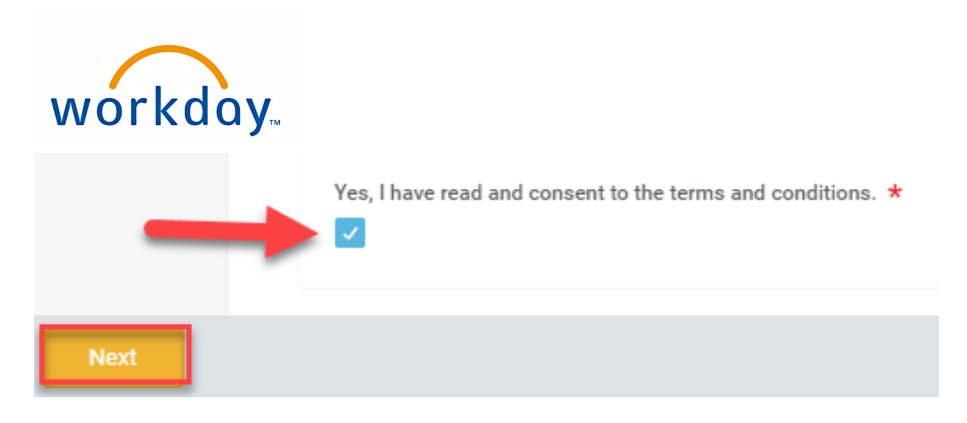

Next you will be asked for a **Voluntary Self-Identification of Disability**. You will need to provide your response, insert your **name and date** and click **Next**.

|      | Please check one of the boxes below: *<br>YES, I HAVE A DISABILITY (or previously had a disability)<br>NO, I DON'T HAVE A DISABILITY<br>I DON'T WISH TO ANSWER                                                                                                    |
|------|----------------------------------------------------------------------------------------------------|
|      | Your Name *                                                                                                    |
|      | Mickey Mouse                                                                                                    |
|      | Today's Date *   05 / 18 / 2017   Reasonable Accommodation Notice   Federal law requires employers to provide reasonable accommodation to qualified individuals with disabilities. Please tell us if you require a reasonable accommodation to apply for a job or to perform your job. Examples of reasonable accommodation include making a change to the application process or work procedures, providing documents in an alternate format, using a sign language interpreter, or using specialized equipment. |
| Next |                                                                                                    |

The final step is to **Review** your application and when you are ready, click **Submit**.

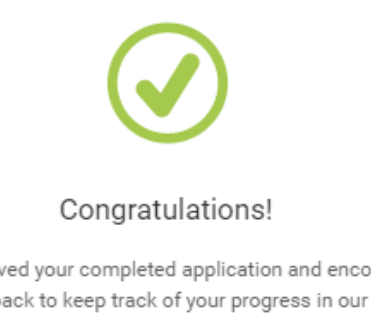

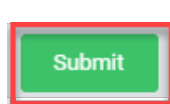

We have received your completed application and encourage you to check back to keep track of your progress in our hiring process. We appreciate your time and consideration. Thank you for your interest in becoming an associate at IsoNova!

If you are extended an offer of employment, you will receive a verbal offer followed by an email notification with a link to your Workday account so you can review your offer letter and benefits. Once you have signed in,

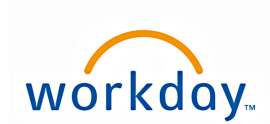

# you will need to go to **My Applications**. You will see an amber marking next to a **blue hyperlink** with the job title. Click on the job title.

### Welcome,

Our growth and innovation are creating exciting career opportunities!

Our team is expanding and we have the opportunity to add more talented associates to our organization! Please explore our current open positions, apply to the ones you are qualified for and keep track of both your progress in our hiring process, and new postings that might be a fit for your skills and experience!

Thanks for your interest in working on our team!!

My Applications REQ232 Warehouse Laborer Applied 5 Days Ago | Status: In Process

### Next, you will need to click on the **blue hyperlink** that says **Review Documents**.

# View Application

Status: In Process

Thank you for your interest in becoming an associate at IsoNova! In order for us to consider your application, you will need to review the below checklist and complete any assigned tasks related to your job application.

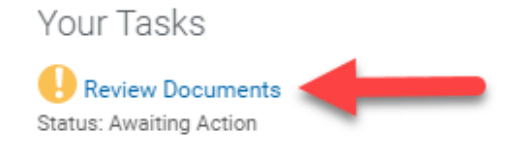

By clicking on the **blue hyperlinks**, you may review your **Offer Letter** and **Benefits at a Glance** details. Once you are ready to accept your offer, check the acknowledgement and click **OK**.

| Review Document                                                                                                    |
|----------------------------------------------------------------------------------------------------|
| We are excited to present to you the attached offer letter. Please acknowledge you've opened and reviewed the letter by checking the box and indicate in the comments box your acceptance. We look forward to you joining our team.     Offer Letters 2017-05-23 14_55 CDT.pdf |
| I acknowledge and accept the offer of employment. *                                                                                                    |
| DOC                                                                                                    |
| Comment                                                                                                    |
|                                                                                                    |

As part of your background check you will receive an email asking you to provide your **Social Security Number** and **Date of Birth**. Click on the **blue hyperlinks** to provide that information. Click **OK**.

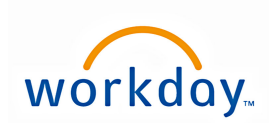

# Warehouse Laborer

View Application Status: Background

Thank you for your interest in becoming an associate at IsoNova! In order for us to consider your application, you will need to review the below checklist and complete any assigned tasks related to your job application.

Your Tasks

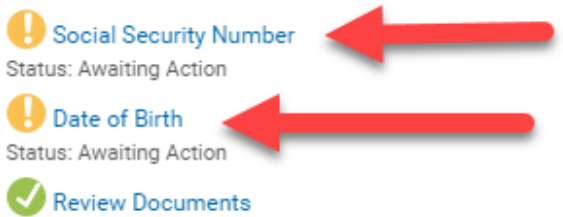

Status: Step Completed